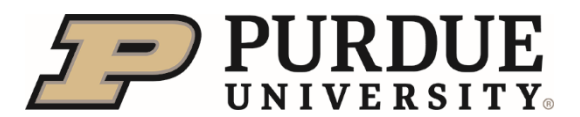

Cannon IV copier replacement for disposal of existing copier.

This Quick Reference outlines the steps to follow when Cannon IV is replacing your existing copier/printer/multi device for a new one. This process allows Cannon IV to remove your old copier for disposal. Prior to Cannon IV's arrival for delivery of new machine the department will need to submit a Property Accounting Form – Other. A printed copy of the form needs to be attached to old machine for disposal. Cannon IV will remove the hard drive of old machine and leave the hard drive with the department before removing the machine from campus. The department will then send the hard drive to Purdue Surplus for shredding following IT Electronic Media Disposal Procedure.

| Accessing the Property A                                                                                                    | ccounting Electronic Form Options                                                                                                    |
|----------------------------------------------------------------------------------------------------|----------------------------------------------------------------------------------------------------|
| Logging into the <b>SAP Finance</b><br><b>Launchpad</b> requires two-<br>factor authentication using<br><b>BoilerKey</b> .                                                            | <ul> <li>BoilerKey is Purdue's version of two-factor authentication, which is an extra layer of security that requires your login, a type of password or PIN, and something that can only be accessed by the user, such as a smartphone or physical token known as the BoilerKey.</li> <li>BoilerKey adds another layer of protection for employees and the University's data. For example, the employee portal contains sensitive information, such as bank account numbers, W-2's, and personal addresses. Should an employee's password be compromised, all of that information could be stolen.</li> <li>Go to www.purdue.edu/boilerkey to sign up today!</li> </ul>                                                                                                    |
| Access the OneCampus Portal<br>(one.purdue.edu)<br>Click <b>Finance Launchpad</b> to<br>launch SAP Fiori<br>Finance Launchpad<br>SAP Fiori<br><i>i</i><br>Log in Using your BoilerKey | <section-header>  Proceedence   University and career Account Login BollerKey passcode: BollerKey required by this application BollerKey required by this application Concenterion Description Description Description</section-header>                                                                                                    |
| From the SAP Fiori home<br>screen, click <b>Purdue User</b><br><b>Group</b><br>Select the <b>Property</b><br><b>Accounting Forms</b> tile                                             | Wome          Purdue User Group       Historical Employee Resources       Purdue Document Group       Purdue JV Upload Group       My Home       Property Accounting       Asset Inventory         SAP GUI Launcher<br>Open SAP GUI - Ker       OneCampus Portal<br>One_purdue.edu       My Inbox<br>All Items       My Outbox<br>All Items       Employee Self Ser-<br>vice<br>SAP SuccessFactors       Property Account-<br>ing<br>Forms         Image: Sap Gui - Ker       Image: Sap Gui - Ker |

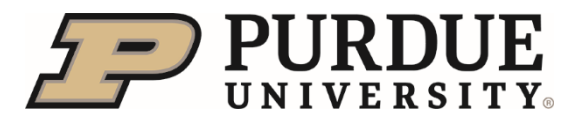

| Select <b>Other</b> form option.                                                                                                    | Other                                                                                                    |
|----------------------------------------------------------------------------------------------------|----------------------------------------------------------------------------------------------------|
| Enter <b>Business Area</b> and <b>Cost Center</b><br>If unknown, click                                                                                                    | Property Accounting Forms         Create       Display         Form Type:       Other         * Business Area:       C         * Cost Center:       C         Created on:       C         Requestor:       C         Form Number;       C                                                                                                    |
| Header information on form<br>will populate from user profile<br>and data entered on previous<br>screen.                                                                                                   | SAP         OTHER           Image: SAVE         Image: SUBMIT           Form Nu:         Image: Submit and Submit and Submit a |
| Complete additional fields:<br>• Action Requested –<br>Cannon IV Disposal                                                                                                    | Action Requested:                                                                                                    |
| Click Add Inventory                                                                                                    | Add Inventory                                                                                                    |
| Complete Inventory Details in<br>as much detail as possible.<br><b>Description</b> is always<br>required. Best practice is to<br>also include <b>Inventory</b><br><b>Number</b> and <b>Serial Number</b> . |                                                                                                    |

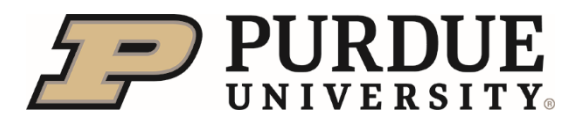

| This information is used to                                                                                                    | Inventory Details                                                                                          |                  |                                          | _            |
|----------------------------------------------------------------------------------------------------|----------------------------------------------------------------------------------------------------|------------------|------------------------------------------|--------------|
| identify the asset record.                                                                                                    | Add Inventory     C Delete Inventory     Tupload Even                                                      | X Download Excel |                                          |              |
| The following fields should be<br>left blank and will be<br>completed by Property<br>Accounting.                                                                                                    | Inventory Number * Description                                                                             | Serial Number    | Vehicle Central Office<br>Number         | Asset Number |
| <ul> <li>Asset Number</li> <li>Department<br/>Responsibility</li> <li>Ownership</li> <li>Property Accounting<br/>Code</li> </ul>                                                                                                    |                                                                                                    |                  |                                          |              |
| Note: If more than one<br>machine is to be removed by<br>Cannon IV you can submit one<br>form for all. You would need<br>to click <b>Add Inventory</b> to open<br>up another line to enter details<br>on the copier/printer/multi<br>device. |                                                                                                    |                  |                                          |              |
| Click <b>Submit</b> at the top of the form.                                                                                                    | (D, SUBMIT)                                                                                                |                  |                                          |              |
| Message appears confirming form submission and data save.                                                                                                    | All @ 2 @ ×<br>@ Form Submitted Successfully<br>@ Saved Successfully<br>Integration (Non-) Line Generation |                  |                                          |              |
| Form Number is auto-<br>generated and display on<br>Form header.                                                                                                    | Form Nu: F0521X21<br>Cost Cen: 5103000000<br>Created on: 01/12/2022<br>Business: 4009                      | Reque<br>C       | reated At: 10:01:54<br>Status: Submitted |              |
| To Print, Click Pint PDF.<br>Attach a printed copy of the<br>form to the machine for<br>pickup.                                                                                                    |                                                                                                    |                  |                                          |              |
| To exit form, click to close b                                                                                                    | rower window.                                                                                              |                  |                                          |              |

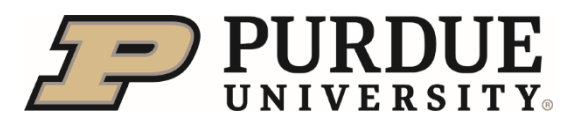

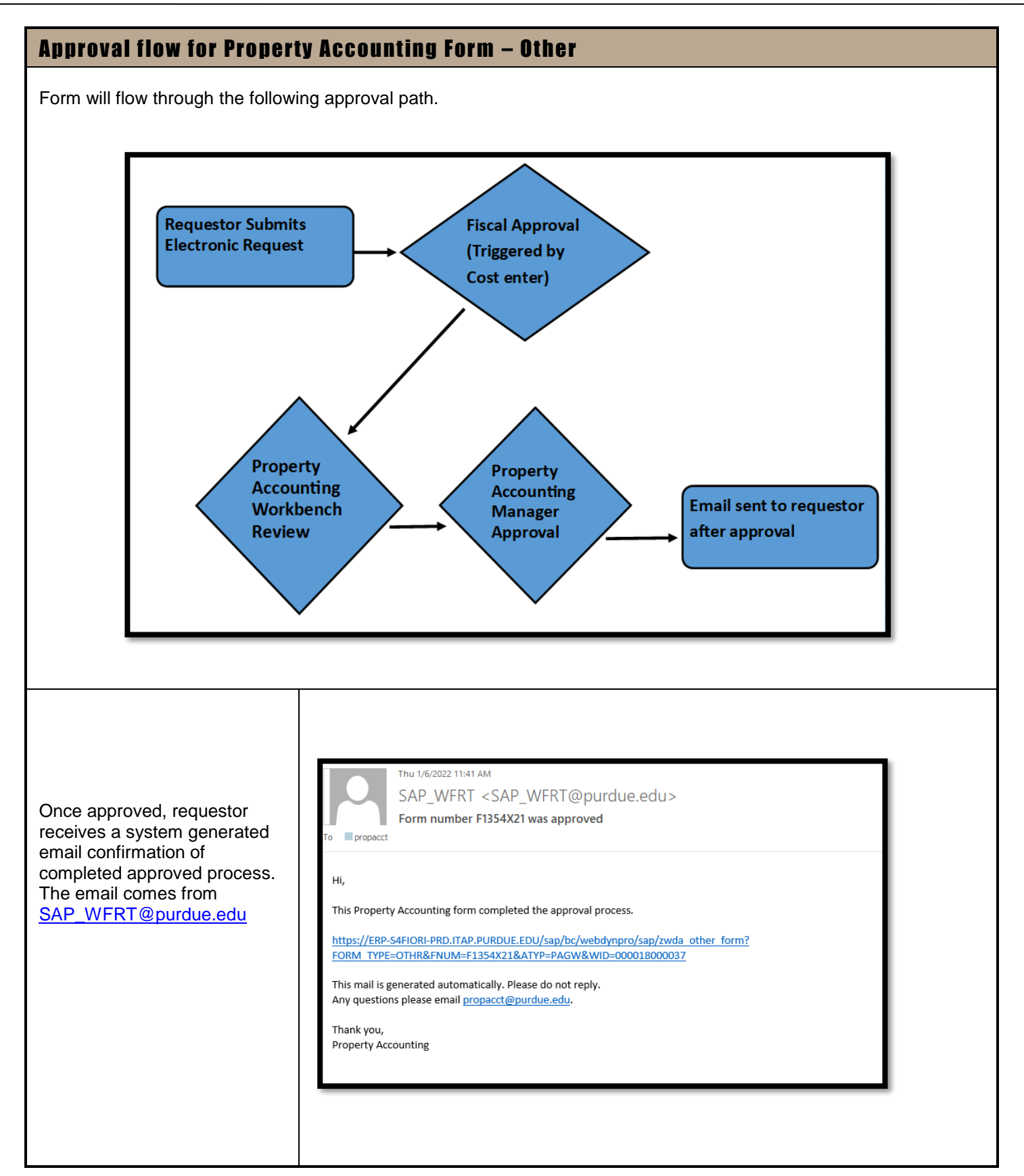

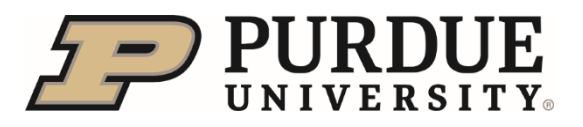

| Accessing Submitted For                                                                                                    | ms                                                                                                    |
|----------------------------------------------------------------------------------------------------|----------------------------------------------------------------------------------------------------|
| Select appropriate icon of previously submitted form.                                                                                                    | Some Property Accounting Forms   Send to WL Warehouse Send to WL Warehouse   Image: Change in Location   Image: Transfer Ownership   Image: Transfer Ownership   Image: Request Donation   Image: Property Off Campus   Image: Property Off Campus   Image: Change in Asset Funding   Image: Change in Asset Funding   Image: Change in Asset Funding |
| Accessing submitted<br>document using Form<br>Number.<br>If Form Number is unknown<br>click                                                                                                    | Property Accounting Forms     Create   Display   Form Type:   Other   * Business Area:   * Cost Center:   Created on:   Created on:   Requestor:   Form Number:                                                                                                    |
| Use listed criteria to narrow<br>results.<br>Note – The *asterisk is a wild<br>card. To ease search use the<br>asterisk before and after last<br>name. Example - *geisler*<br>Click <b>Go</b> to execute search. | Select: Form Number       Ide Advanced Search Result <= 500 items                                                                                                    |

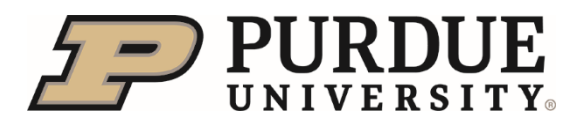

Cannon IV copier replacement for disposal of existing copier.

|                                                                                                    | -                                                                                                  |                                                                                                    |              |                   |           |                    |       |
|----------------------------------------------------------------------------------------------------|----------------------------------------------------------------------------------------------------|----------------------------------------------------------------------------------------------------|--------------|-------------------|-----------|--------------------|-------|
|                                                                                                    | Select: Form Number                                                                                |                                                                                                    |              |                   |           |                    | 2 ×   |
|                                                                                                    |                                                                                                    |                                                                                                    |              | Hide Advanced     | Search Re | esult <= 500 items | Go    |
|                                                                                                    | Form Number:                                                                                       |                                                                                                    | C            | Form Type:        |           |                    | G     |
| Select desired form to view                                                                                                    | Requestor Name:                                                                                    | *GEISLER* ×                                                                                              | C            | Created on:       | MM/DD/YY  | ΥY                 | G     |
| from table to results                                                                                                    | Cost Center:                                                                                       |                                                                                                    | C            | Cost Center Name: |           |                    | CP    |
|                                                                                                    | Items (340)                                                                                        |                                                                                                    |              |                   |           |                    |       |
|                                                                                                    | For 🛎 Descript                                                                                     | ion                                                                                                    | Requestor    | Creat             | Cost C    | CC Name            |       |
|                                                                                                    | O F0397X21 Send to                                                                                 | Warehouse                                                                                                | Lisa Geisler | 08/06/2           | 5103000   | Managerial Acco    | u     |
|                                                                                                    | F0488X21 Send to                                                                                   | Warehouse                                                                                                | Lisa Geisler | 10/01/2           | 1105000   | Agronomy           | - 1 I |
|                                                                                                    | F0489X21 Canniba     F0490X21 Change                                                               | lize                                                                                                    | Lisa Geisler | 10/01/2           | 1105000   | Agronomy           |       |
|                                                                                                    | F0491X21 Transfer                                                                                  | Ownership                                                                                                | Lisa Geisler | 10/01/2           | 1105000   | Agronomy           |       |
|                                                                                                    | F0492X21 Stolen                                                                                    |                                                                                                    | Lisa Geisler | 10/01/2           | 1105000   | Agronomy           |       |
|                                                                                                    | O F0493X21 Transfer                                                                                | Out of Purdue                                                                                            | Lisa Geisler | 10/01/2           | 1105000   | Agronomy           |       |
|                                                                                                    | ○ F0494X21 Request                                                                                 | Donation                                                                                                 | Lisa Geisler | 10/01/2           | 1105000   | Agronomy           |       |
|                                                                                                    | F0495X21 Other                                                                                     | Description                                                                                              | Lisa Geisler | 10/01/2           | 1105000   | Agronomy           | _     |
|                                                                                                    | F0496X21 Inventor                                                                                  | Warehouse                                                                                                | Lisa Geisler | 10/01/2           | 1105000   | Agronomy           | _     |
|                                                                                                    | O F0498X21 Send to                                                                                 | Warehouse                                                                                                | Lisa Geisler | 10/01/2           | 1105000   | Agronomy           |       |
|                                                                                                    | SAP Prope                                                                                          | rty Accounting                                                                                           | Forms        |                   |           |                    |       |
| Click display to view form.                                                                                                    | Create<br>Created<br>Form Ty<br>* Business A<br>* Cost Cer<br>Created<br>Reques<br>Form Num        | rty Accounting<br>lay<br>ype: Other<br>rea:<br>nter:<br>10/01/2021<br>stor: LISA GEISL<br>hber: F0495X21 | Forms        |                   |           |                    |       |
| Click display to view form.<br>To Print, Click <b>Print PDF</b> .<br>Attach a printed copy of the<br>form to the machine for<br>pickup.                                      | Form Ty<br>Create<br>Created<br>Reques<br>Form Nun                                                 | rty Accounting<br>May Other<br>rea:                                                                      | Forms        |                   |           |                    |       |
| Click display to view form.<br>To Print, Click <b>Print PDF</b> .<br>Attach a printed copy of the<br>form to the machine for<br>pickup.                                      | Form Ty<br>* Business A<br>* Cost Cer<br>Created<br>Reques<br>Form Nur                             | rty Accounting<br>May<br>ype: Other<br>rrea:                                                             | Forms        |                   |           |                    |       |
| Click display to view form.<br>To Print, Click <b>Print PDF</b> .<br>Attach a printed copy of the<br>form to the machine for<br>pickup.<br><b>How to dispose of hard d</b> i | SAP Prope<br>Create Disp<br>Form Ty<br>* Business A<br>* Cost Cer<br>Created<br>Reques<br>Form Num | rty Accounting<br>lay U<br>ype: Other<br>inter: 10/01/2021<br>stor: LISA GEISL<br>inber: F0495X21        | Forms        |                   |           |                    |       |

destroy it following our IT Electronic Media Disposal Procedure.